## VISITOR PARKING PERMIT

How to purchase utilizing the online parking permit portal

| Home           | Apply for Permit     |                            |                                |                    | Discussion 🚺 Notifications 🙃 Welcome jleil | b@mountprospect.org 👻 |  |  |  |  |  |
|----------------|----------------------|----------------------------|--------------------------------|--------------------|--------------------------------------------|-----------------------|--|--|--|--|--|
| Mourt Prospect |                      |                            |                                |                    |                                            |                       |  |  |  |  |  |
|                | Home Applications 33 | Permit 20 Bulk Perm        | its 16                         |                    |                                            |                       |  |  |  |  |  |
|                | Welcome Account Sett | Welcome Account Settings - |                                |                    |                                            |                       |  |  |  |  |  |
|                |                      |                            | the Apply for<br>Permit button |                    |                                            |                       |  |  |  |  |  |
|                | Recent Activity      |                            |                                |                    |                                            |                       |  |  |  |  |  |
|                |                      | Туре:                      | Permit                         | Expiration Date:   | 4/30/2021 11:59 PM                         |                       |  |  |  |  |  |
|                | View                 | ID:                        | 10094                          | Last Update:       | 3/12/2021 11:48 AM                         |                       |  |  |  |  |  |
|                | <b>L</b> Ø           | Status:                    | Payment Pending                | Last Notification: |                                            |                       |  |  |  |  |  |
|                |                      | License Plate:             | НКЈНКНКЈН                      | Last Discussion:   |                                            |                       |  |  |  |  |  |
|                |                      |                            |                                | View Discussion:   | 口                                          |                       |  |  |  |  |  |
|                |                      | Туре:                      | Application                    | Expiration Date:   | 6/8/2021 3:04 PM                           |                       |  |  |  |  |  |
|                | J View               | ID:                        | 100                            | Last Update:       | 3/10/2021 3:04 PM                          |                       |  |  |  |  |  |
|                | ES                   | Status:                    | Application Ready              | Last Notification: | Permit Application has been Submitted      |                       |  |  |  |  |  |
|                |                      | License Plate:             |                                | Last Discussion:   |                                            |                       |  |  |  |  |  |
|                |                      |                            |                                | View Discussion:   | 口                                          |                       |  |  |  |  |  |
|                |                      | Type:                      | Application                    | Expiration Date:   | 3/31/2021 11:59 PM                         |                       |  |  |  |  |  |
|                | View                 | ID:                        | 99                             | Last Update:       | 3/10/2021 3:03 PM                          |                       |  |  |  |  |  |
|                |                      | Status:                    | Application Ready              | Last Notification: |                                            |                       |  |  |  |  |  |
|                |                      | License Plate:             | JUHK                           | Last Discussion:   |                                            |                       |  |  |  |  |  |

| Home | Apply for Permit                                                    | Discussion 0 Notifications 75 Welcome jleib@mountprospect.or |
|------|---------------------------------------------------------------------|--------------------------------------------------------------|
| Mp   |                                                                     |                                                              |
|      | Operation       Application progress - Step 1 of 5 - Address Lookup | 2. Using the dropdown select                                 |
|      | Select Permit Type Resident Visitor                                 | the permit type that you want to purchase.                   |
|      |                                                                     | Next 2 After selecting                                       |
|      | © 2023 - Flowbird Permit 2.6.10.20230320                            | the permit type<br>click the Next<br>button                  |
|      |                                                                     |                                                              |
|      |                                                                     |                                                              |

| Home | Apply for Permit      |                           |                                     |                                           | Discussion 0     | Notifications 75 Welcome jleib@mountpro/pect | <ol> <li>Select Edit to enter<br/>the license plate of<br/>your visitor.</li> </ol> |
|------|-----------------------|---------------------------|-------------------------------------|-------------------------------------------|------------------|----------------------------------------------|-------------------------------------------------------------------------------------|
| MP   | G Back                |                           | New ap<br>Application progress - St | plication<br>ep 3 of 5 - Option Selection | n                |                                              | 5. Click Add and enter<br>the license plate<br>number.                              |
|      | Permit Options St     | tatus: New                |                                     |                                           |                  |                                              |                                                                                     |
|      | Туре:                 | Resident Visit            |                                     | Zone:                                     | Resident Visitor | 1                                            |                                                                                     |
|      | Option:               | Resident Visitor Pass     |                                     | License Plate: *                          |                  | ÷ Edit                                       |                                                                                     |
|      | Price:<br>Start Date: | 0.00<br>5/30/2023 1:13 PM | Manage License Plates:              |                                           | ×                |                                              | 6. After the plate number has been                                                  |
|      | End Date:             | 6/6/2023 1:13 PM          | LICENSE PLATE                       |                                           | Add              |                                              | entered click Save                                                                  |
|      |                       |                           | 1234                                |                                           | ×                | Save And Continue                            |                                                                                     |
|      |                       |                           |                                     | Sava                                      | Cancel           |                                              |                                                                                     |
|      |                       |                           |                                     | Jave                                      |                  |                                              |                                                                                     |
|      |                       |                           |                                     |                                           |                  |                                              |                                                                                     |
|      |                       |                           |                                     |                                           |                  |                                              |                                                                                     |
|      |                       |                           |                                     |                                           |                  |                                              |                                                                                     |

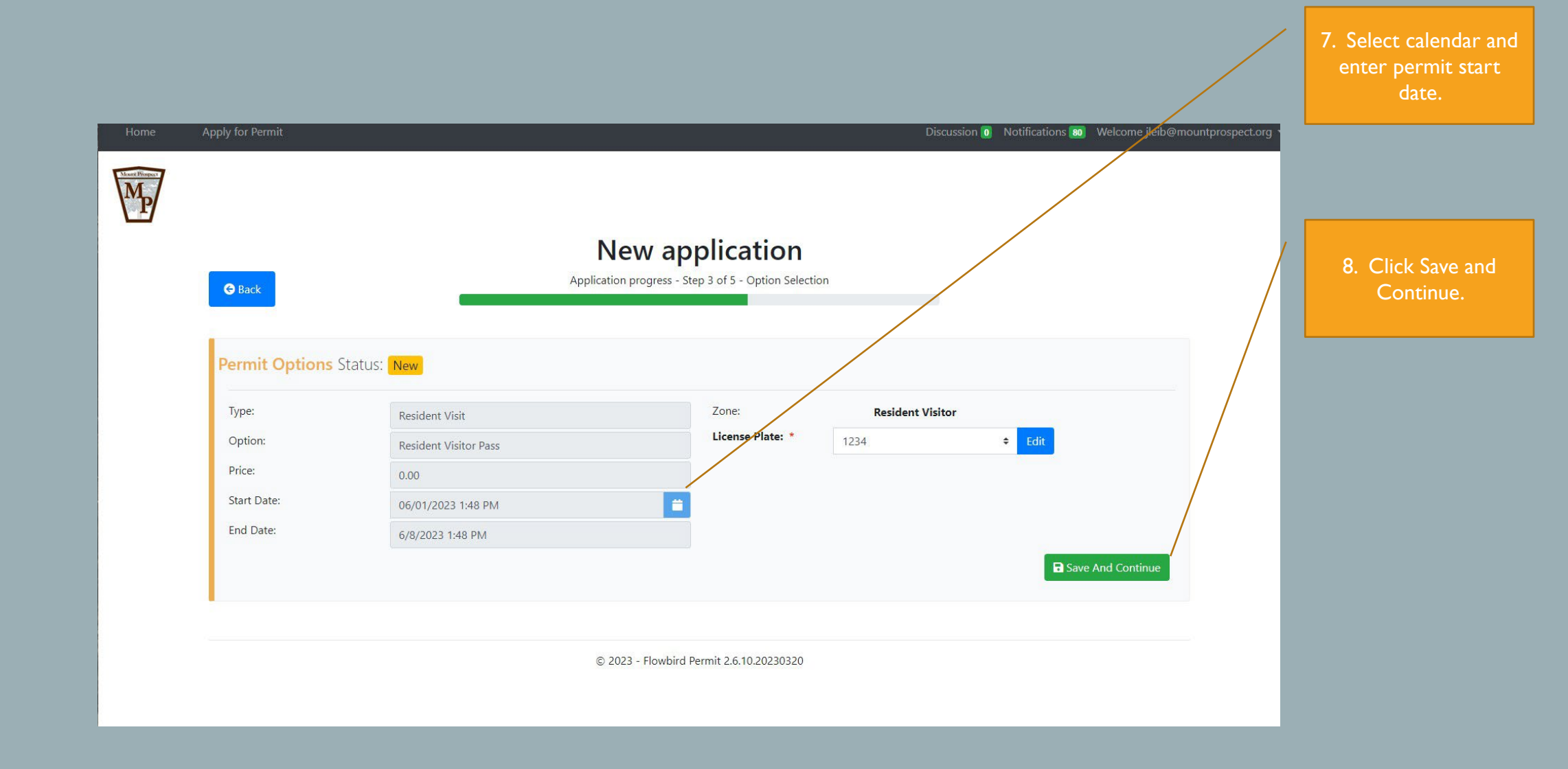

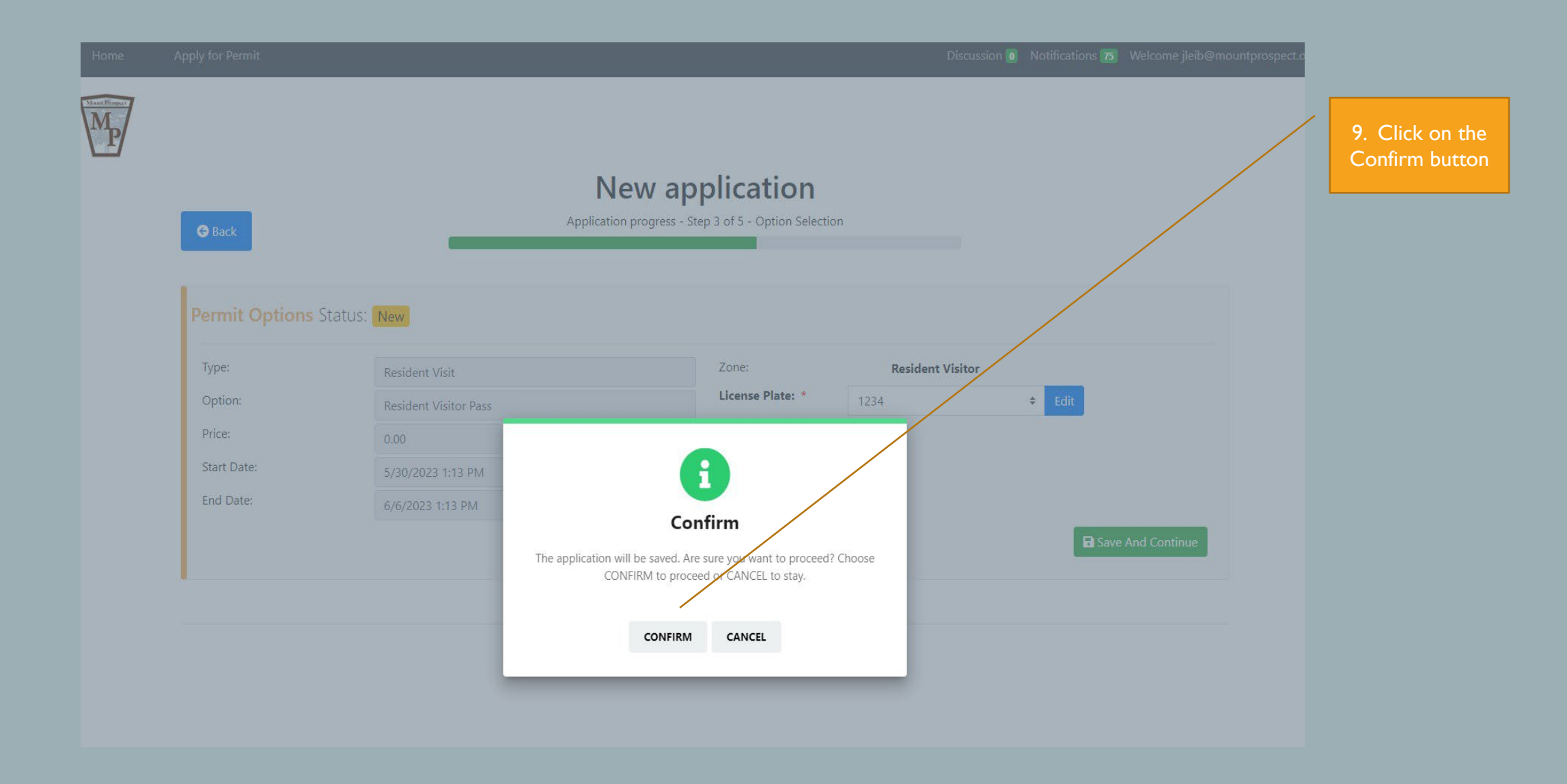

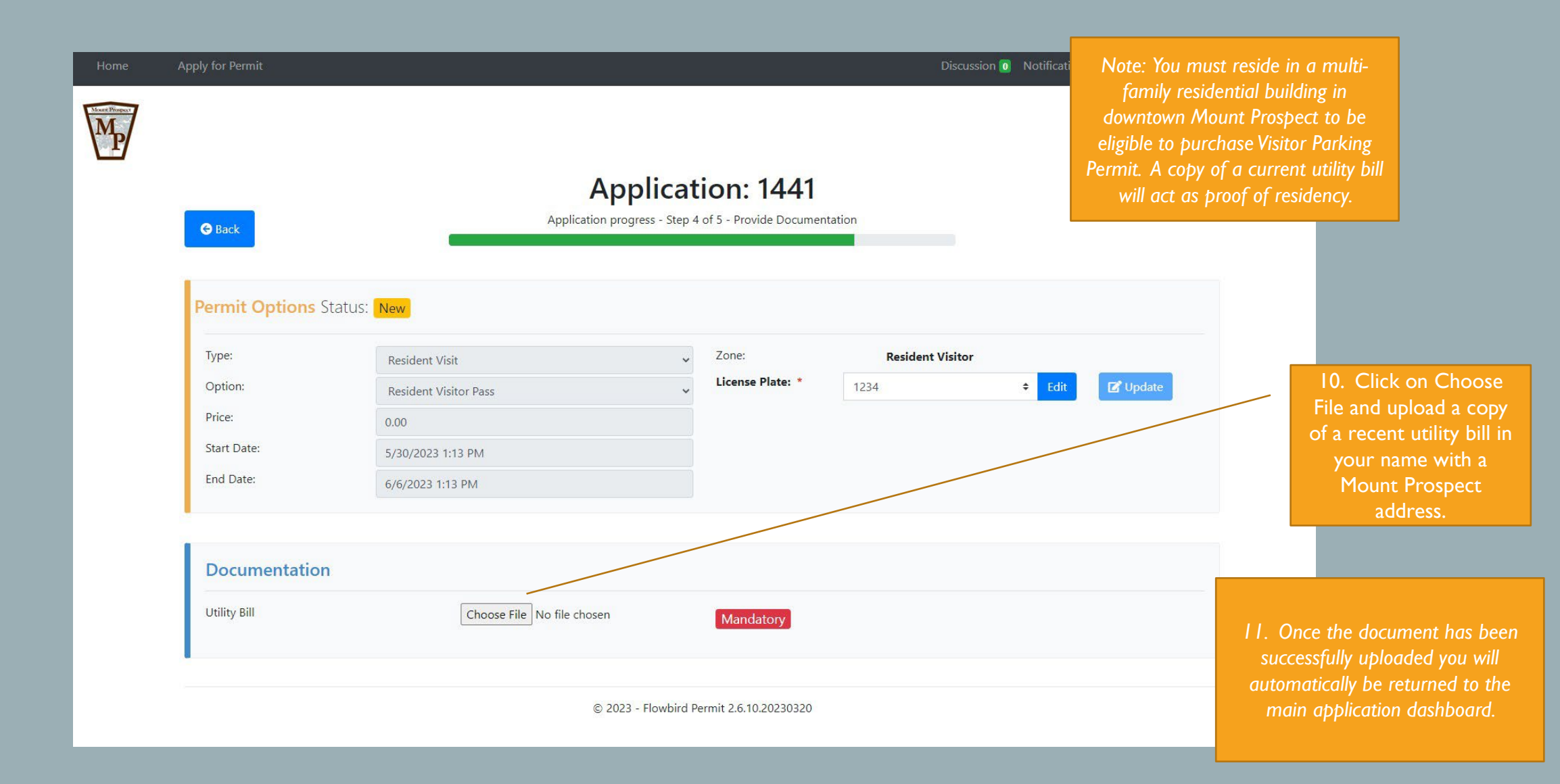

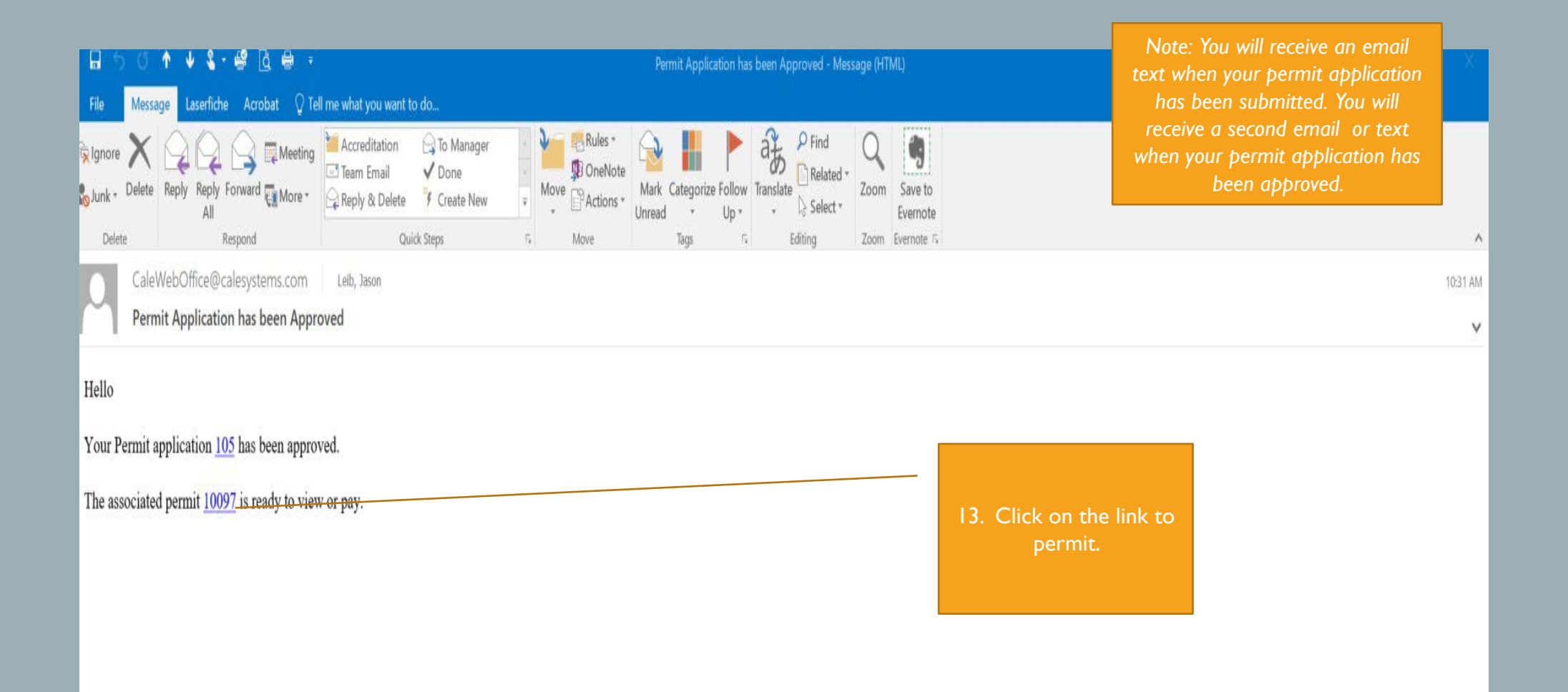

| Hor                                                                                                    | me A                                | pply for Permit      |                              |                           |                                                                        | Discussion 🚺 Notifications 80                | Welcome jleib@mountprospect.org |
|----------------------------------------------------------------------------------------------------|-------------------------------------|----------------------|------------------------------|---------------------------|------------------------------------------------------------------------|----------------------------------------------|---------------------------------|
| Maren Die                                                                                                    | P                                   | Home Applications 63 | Permit <b>50</b> Bulk Permit | s <b>43</b>               |                                                                        |                                              |                                 |
|                                                                                                    |                                     | Request Informat     | ion                          |                           | Type to filter by license plate                                        |                                              | Q                               |
| Note: Once you have submitt                                                                                                    | ed -                                | View<br>Action •     | ID:<br>Status:               | 1442<br>Application Ready | License Plate:<br>Date Submitted:<br>Request Type:<br>View Discussion: | 1234<br>5/30/2023 3:02 PM<br>Resident Visit  |                                 |
| returned to the home page. Yo<br>submitted application will show<br>status of Application Ready. W<br>the permit is approved the sta | í bc<br>íour<br>w a<br>íhen<br>ītus | View                 | ID:<br>Status:               | 1441<br>Complete          | License Plate:<br>Date Submitted:<br>Request Type:<br>View Discussion: | 1234<br>5/30/2023 1:20 PM<br>Resident Visit  |                                 |
| will change to Complete.                                                                                                    |                                     | View                 | ID:<br>Status:               | 1440<br>Complete          | License Plate:<br>Date Submitted:<br>Request Type:<br>View Discussion: | 12343<br>5/30/2023 1:20 PM<br>Resident Visit |                                 |

| Home             | Apply for Permit Discussion 0 Notifications 69 |                            |                 |                  |                                                                                    |                                                                            | Note: Only one license plate can be |                                                                                                    |  |
|------------------|------------------------------------------------|----------------------------|-----------------|------------------|------------------------------------------------------------------------------------|----------------------------------------------------------------------------|-------------------------------------|----------------------------------------------------------------------------------------------------|--|
| Mar Pingar<br>Mp | Home Applications 34 Permit 22 Bulk Permits 16 |                            |                 |                  |                                                                                    |                                                                            |                                     | associated with a permit. If you<br>switch cars for a given day you will<br>need to update the license plate<br>associated with the permit. |  |
|                  | Permit Information                             | i .                        |                 |                  |                                                                                    |                                                                            |                                     |                                                                                                    |  |
|                  |                                                |                            |                 | Type to filter l | by license plate                                                                   |                                                                            | ۵<br>۲                              | I. To change the                                                                                                    |  |
|                  | View                                           | ID:<br>Status:<br>Address: | 10096<br>Active |                  | License Plate:<br>Date Submitted:<br>Expiration Date:<br>Type:<br>View Discussion: | JHI876<br>3/16/2021 3:38 PM<br>3/31/2021 11:59 PM<br>Commuter Resident     |                                     | associated with the<br>permit click on the<br>permit number.                                                                                |  |
|                  | View View                                      | ID:<br>Status:<br>Address: | 10095<br>Active |                  | License Plate:<br>Date Submitted:<br>Expiration Date:<br>Type:<br>View Discussion: | POM875<br>3/16/2021 3:17 PM<br>3/31/2021 11:59 PM<br>Commuter Non-Resident |                                     |                                                                                                    |  |
|                  | View                                           | ID:<br>Status:<br>Address: | 10091<br>Active |                  | License Plate:<br>Date Submitted:<br>Expiration Date:<br>Type:<br>View Discussion: | 1876Y<br>3/3/2021 3:27 PM<br>3/31/2021 11:59 PM<br>Overnight Emerson       |                                     |                                                                                                    |  |
|                  | View                                           | ID:<br>Status:<br>Address: | 10090<br>Active | l                | License Plate:<br>Date Submitted:<br>Expiration Date:<br>-                         | OLL9<br>3/3/2021 3:22 PM<br>3/31/2021 11:59 PM                             |                                     |                                                                                                    |  |